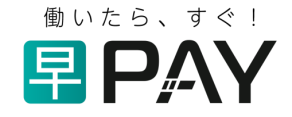

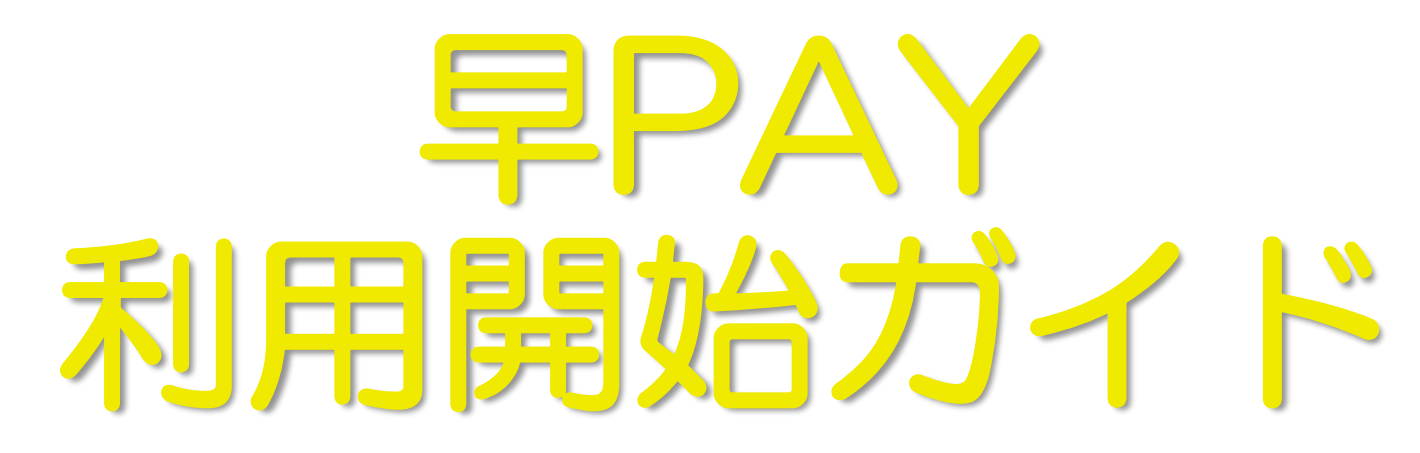

ver.2.1(2021年5月)

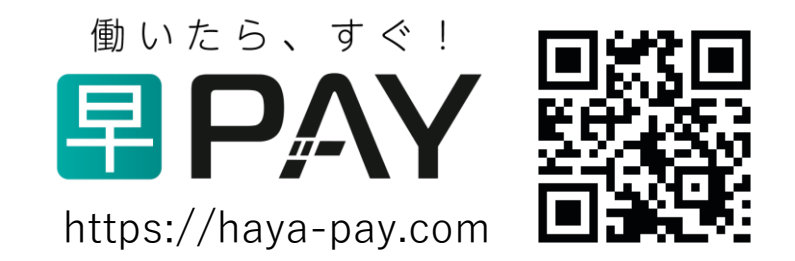

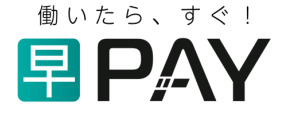

# 早PAY利用開始ガイド 目次

### 1. 事業者登録・・・・・・・・・・・・ P 3 ➤ P11

※本ガイドに掲載されているシステム画面や表記は、ガイド作成上のデータとなるため、一部表記等が実際の 画面と異なる場合があります。実際の画面表記に従ってご登録ください。

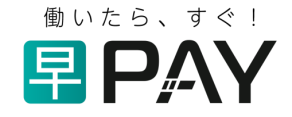

# 1。事業者登録

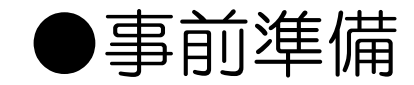

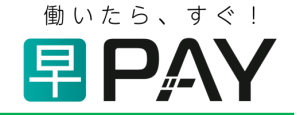

### ≻登録作業開始前に、以下の書類をご用意の上、PDFデータを登録作業に 使用する端末(PC等)に保存してください。(登録時に必要となります。)

## •法人様

## 履歴事項全部証明書(発行日から3ヶ月以内のもの)

## •個人事業主様 開業届

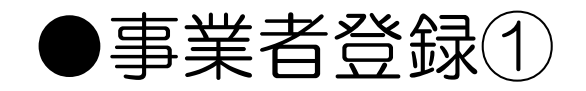

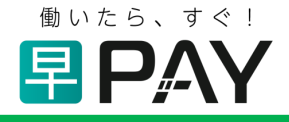

### ①早PAYホームページにて「事業者様・登録」をクリックしてください。

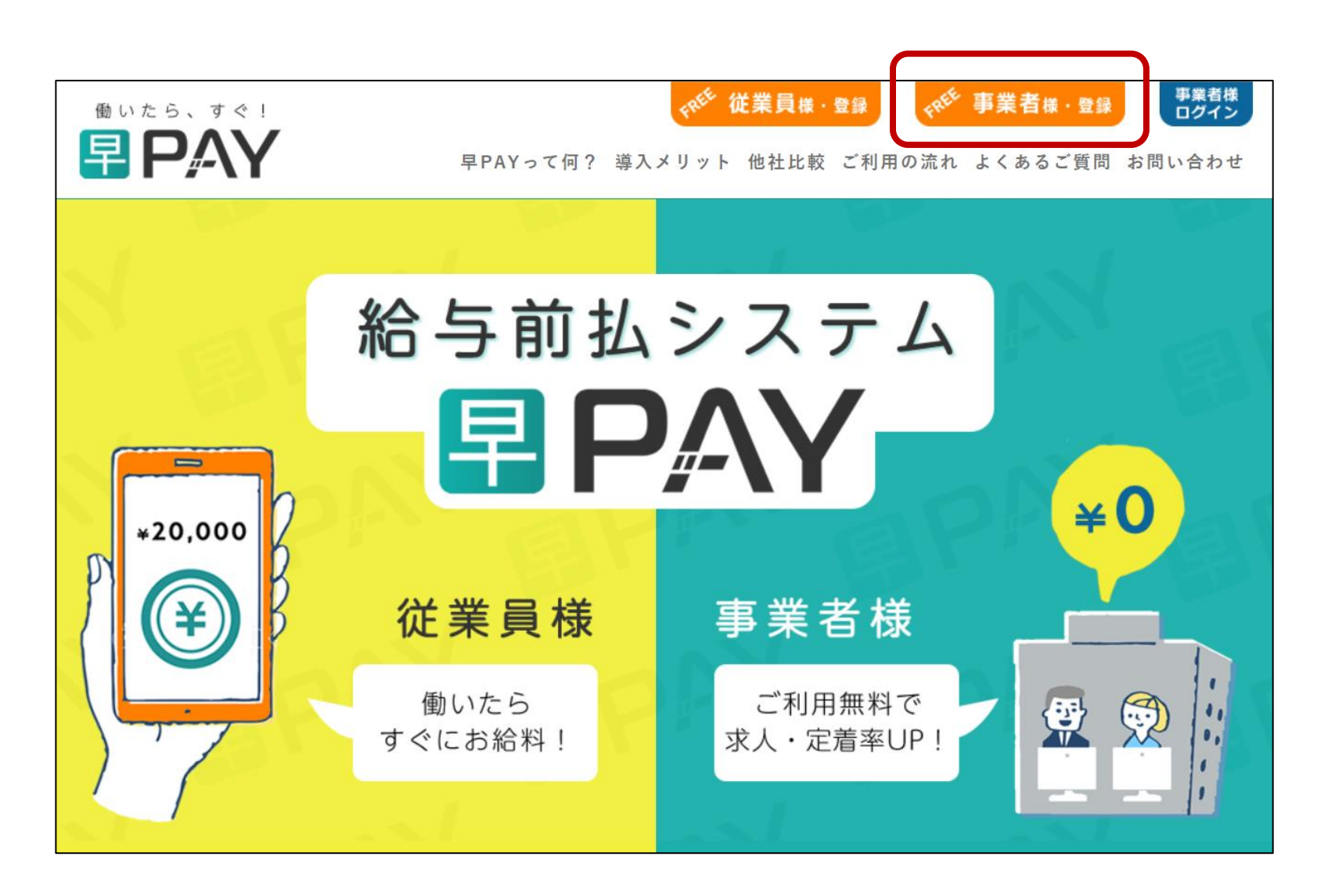

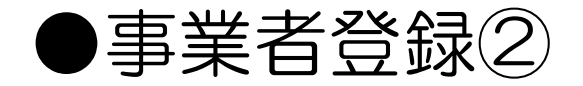

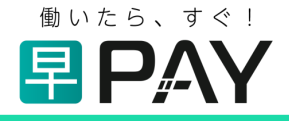

### ②登録フォームに必要事項を入力し、「登録確認画面」をクリックしてください。 ※予めご準備いただいた履歴事項全部証明書または開業届のPDFデータが必要となります。 ※登録の際は、利用規約および個人情報保護方針を必ずご確認ください。

|                                                                                        | 企業登録<br>Company Registration                                         |          | <u>PDFを別窓で開く</u> 利用規約に同意する                                                                                                    |
|----------------------------------------------------------------------------------------|----------------------------------------------------------------------|----------|----------------------------------------------------------------------------------------------------|
| 下記フォームより必要                                                                             | 事項を入力の上、企業登録を行ってください。                                                |          | 個人情報の取扱いについて<br>当社は、収集した個人情報を管理するに当たって細心の注意を払<br>い、以下に掲げた通りに取扱います。<br>1.1.個人情報の利用目的について                                                                                                    |
| ・ <u>利用規</u><br>・ <u>プライ</u>                                                           |                                                                      | 個人情報保護方針 | 当社は以上に掲げる利用目的のために個人情報を収集します。 な お、次の目的の範囲に含まれない利用目的が生じた場合には、利用目的を公表した上で利用致します。(1)当社が遭望するシステムの利用者から取得する情報 ・利用者の会員情報の認証、管理、事務連絡および各種システム機能を提供するため ・アンケート、キャンペーンの実施、その他サービスの提供のため ・アンケート、キャンペーンの実施、その他サービスの提供のため ・メームの単位の単位の単位の提供のため ・メームの単位の単位の単位の単位の単位の単位の単位の単位の単位の単位の単位の単位の単位の |
| <ul> <li>企業名</li> <li>メールアドレス(ログインID)</li> <li>必須</li> <li>電話番号</li> <li>必須</li> </ul> | 例: kt_j云社村走技能センター<br>例: address@tokutei-ginou.jp<br>例: XXX-XXXX-XXXX |          | <sup>能です。</sup><br><u>PDFを別窓で開く</u><br>□ 個人情報保護方針に同意する                                                                                                    |
|                                                                                        | 選択して下さい ~                                                            |          |                                                                                                    |
| 町村名                                                                                    | •                                                                    |          | 登録確認画面                                                                                                    |

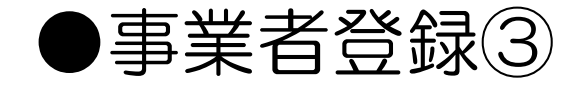

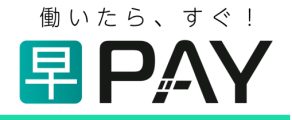

### ③確認画面にて、登録内容をご確認の上、「企業登録」をクリックしてください。 ④登録メールアドレス宛に通知が届きます。ログインIDとパスワードが記載されていますのでご確認ください。

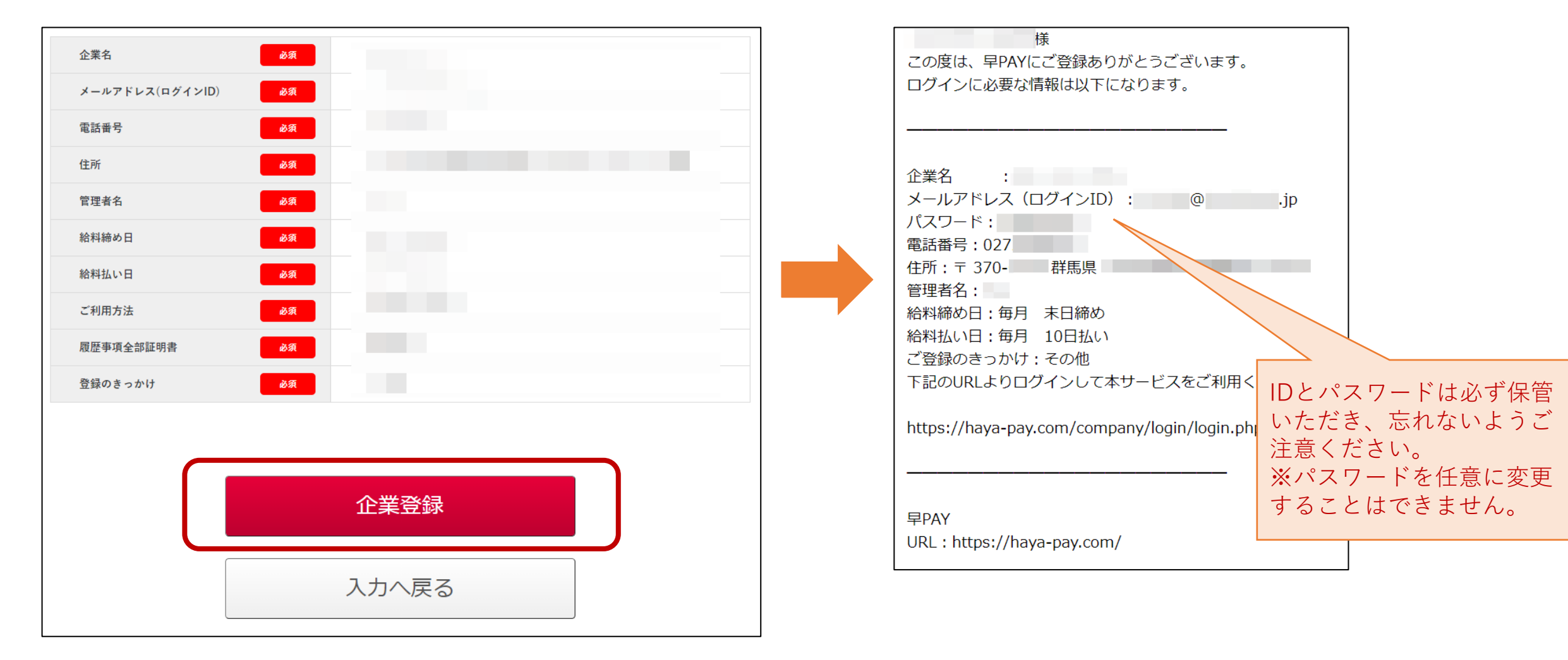

7

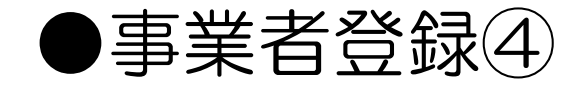

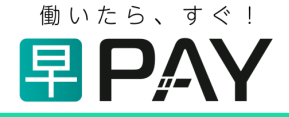

⑤はじめてログインした際は、下記の画面が表示されます。(「現在認証中」のアイコン表示)
 弊社による「事業者認証」が完了するまで、お待ちください。
 ⑥弊社による「事業者認証」が完了次第、登録メールアドレス宛に通知が届き、利用が可能となります。

| <b>PAY</b>        | ()         ()         ()         ()         ()         ()         ()         ()         ()         ()         ()         ()         ()         ()         ()         ()         ()         ()         ()         ()         ()         ()         ()         ()         ()         ()         ()         ()         ()         ()         ()         ()         ()         ()         ()         ()         ()         ()         ()         ()         ()         ()         ()         ()         ()         ()         ()         ()         ()         ()         ()         ()         ()         ()         ()         ()         ()         ()         ()         ()         ()         ()         ()         ()         ()         ()         ()         ()         ()         ()         ()         ()         ()         ()         ()         ()         ()         ()         ()         ()         ()         ()         ()         ()         ()         ()         ()         ()         ()         ()         ()         ()         ()         ()         ()         ()         ()         () <th()< th="">         ()         ()         ()</th()<> |       | 様<br>平素より早PAYをご利用頂きありがとうございます。<br>認証が完了致しましたのでご確認お願い致します。 |
|-------------------|----------------------------------------------------------------------------------------------------|-------|-----------------------------------------------------------|
|                   |                                                                                                    |       | 今後とも何卒よろしくお願いいたします。                                       |
|                   |                                                                                                    | 現在認証中 | 下記のURLよりログインして本サービスをご利用ください。                              |
|                   |                                                                                                    |       | https://haya-pay.com/company/login/login.php              |
| この度は「早PAY」にご登録ありか | 、とうございます。                                                                                                    |       |                                                           |
| 現在認証中となりますのでご利用ま  | までしばらくお待ち下さい。                                                                                                    |       | 早PAY                                                      |
| 認証が完了致しましたら、ご登録の  | Dメールアドレスに認証完了の通知をお送り致します。                                                                                                    |       | URL : https://haya-pay.com/                               |

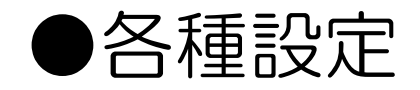

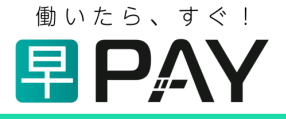

### ログインページにて、IDとパスワードを入力し、マイページにログインしてください。

マイページ(初期画面)に表示されるガイドに従って、地点登録等の必要な設定を行ってください。(次ページ以降を参照)

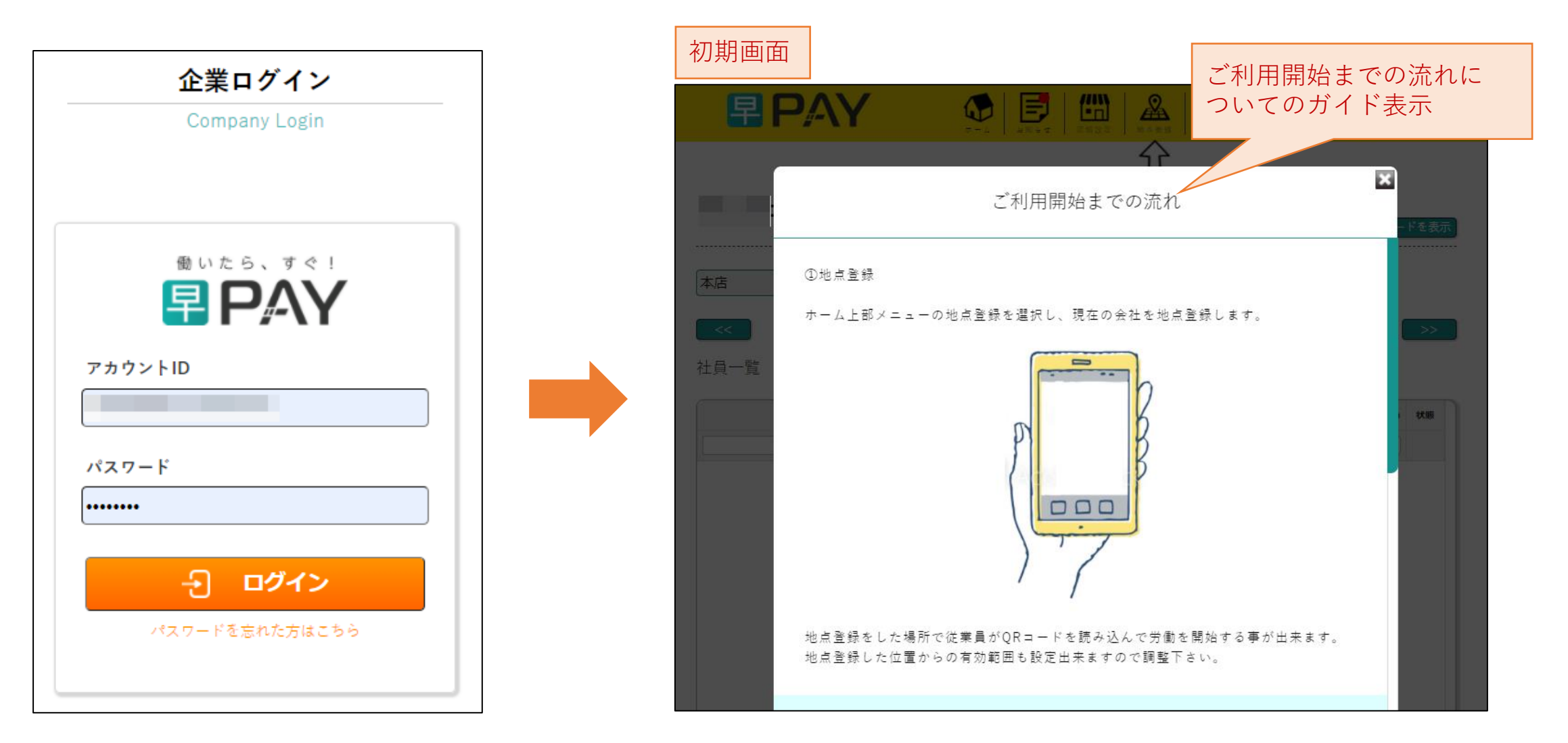

## ●地点登録(本店)①

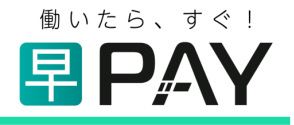

# ①ヘッダーの「地点登録」をクリックしてください。 ②「登録地点を変更する」をクリックしてください。

|                                                                                                    | <b>早P</b> /-                          | <b>NY</b>   |              | <b>正</b> 面<br>医醋酸定 | <b>没</b><br>地点登録 |         | <ul> <li>この     <li>この      <li>この      <li>この      <li>この      </li> <li>この      </li> <lp>この     </lp></li> <lp>この     </lp></li> <li>この</li></li></ul> | <b>₽</b> 77 7 № |     |
|----------------------------------------------------------------------------------------------------|---------------------------------------|-------------|--------------|--------------------|------------------|---------|----------------------------------------------------------------------------------------------------|-----------------|-----|
| CRコービス<br>本 C CRコービス<br>C C C C C C C C C C C C C C C C C C                                                                                        |                                       |             |              | 最初に                | 北点登録をして下         | 。<br>さい |                                                                                                    |                 |     |
| 次店       2021年02月01日~2021年02月28日の情報       >>         員一覧 (塚敏伏聪:0名 登録申請の総報合・申請の総組・申請の総組・ 学請の総組・ 労働単位 牧恩・       ************************************ |                                       |             |              |                    |                  |         |                                                                                                    |                 | を表示 |
| 2021年02月01日~2021年02月28日の情報                     日一覧 (像動伏距:0名 登録申譲:0名 停止伏距:0名)               ・             ・                                         | ····································· | ~           |              |                    |                  |         |                                                                                                    |                 |     |
| □□□□□□□□□□□□□□□□□□□□□□□□□□□□□□□□□□□□                                                                                                    | << )                                  |             | 2021年02月01日~ | ~2021年(            | )2月28日の†         | 青報      |                                                                                                    |                 | >>  |
| 従業員名       申請可能額割合       申請明総額       申請可能額       予労働単位       状態       ●                                                                            | <br>員一覧 (稼働状態                         | 10名 登録申請:0名 | 停止状態:0名)     |                    |                  |         |                                                                                                    | _               |     |
| ▼         ▼         ▼           ▼         ▼         ▼             稼働状態を表示         ● 資肆申請状態を表示         ● 登録拒否を表示                                    | 従業員名    ◆                             | 申請可能額割合     | ◆ 申請総額       | ¢                  | 申請可能額            | •       | 労働単位                                                                                                    | 状態              | •   |
| 稼働状態を表示   全録申請状態を表示 ○ 停止状態を表示 ○ 退職状態を表示 ○ 登録拒否を表示                                                                                                  |                                       |             | ✓            | •                  |                  | •       | ~                                                                                                    |                 |     |
| 稼働状態を表示 ↓ 登録申請状態を表示 ↓ 漫職状態を表示 ↓ 登録拒否を表示                                                                                                    |                                       |             | •            | ~                  |                  | •       | ~                                                                                                    |                 |     |
| 稼働状態を表示                                                                                                    |                                       |             |              |                    |                  |         |                                                                                                    |                 |     |
| 稼働状態を表示   ✔ 登録申請状態を表示                                                                                                    |                                       |             |              |                    |                  |         |                                                                                                    |                 |     |
| 稼働状態を表示                                                                                                    |                                       |             |              |                    |                  |         |                                                                                                    |                 |     |
| 稼働状態を表示   ✔  登録申請状態を表示                                                                                                    |                                       |             |              |                    |                  |         |                                                                                                    |                 |     |
| 稼働状態を表示 🔽 登録申請状態を表示 🗌 停止状態を表示 🗌 退職状態を表示 🗌 登録拒否を表示                                                                                                  |                                       |             |              |                    |                  |         |                                                                                                    |                 |     |
|                                                                                                    |                                       |             |              |                    |                  |         |                                                                                                    |                 |     |

|         | <b>地点登録</b><br>Point Registration                                             |
|---------|-------------------------------------------------------------------------------|
| 緯度・経度   | ※緯度・経度は従掌員のタイムカードで使用します。設定していな<br>いとタイムカード機能を使用する事が出来ません。<br>緯度・経度が設定されていません。 |
| GPS有効範囲 | ※ダイムカードを使用する場所で範囲外になった場合、有効範囲を<br>広げて下さい。<br>半径100メートル範囲                      |
|         | 登録地点を変更する                                                                     |

## ●地点登録(本店)②

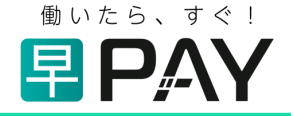

③フォームに表示されている住所が本店住所であることを確かめ、「住所を地図に反映する」をクリックしてください。
 ※地点登録した場所と従業員の方が働く場所が大幅に離れている場合(事業所の敷地が広大な場合等)、
 必要に応じてGPS有効範囲の設定範囲を広げてください。(100m~500mまで設定可)
 ④表示される地図のカーソルが、自社の場所であることを確認し、「登録地点を変更する」をクリックしてください。
 ※地図表示が実際と異なる場合は、地図枠の矢印を操作し、自社の所在地へカーソルを動かしてください。

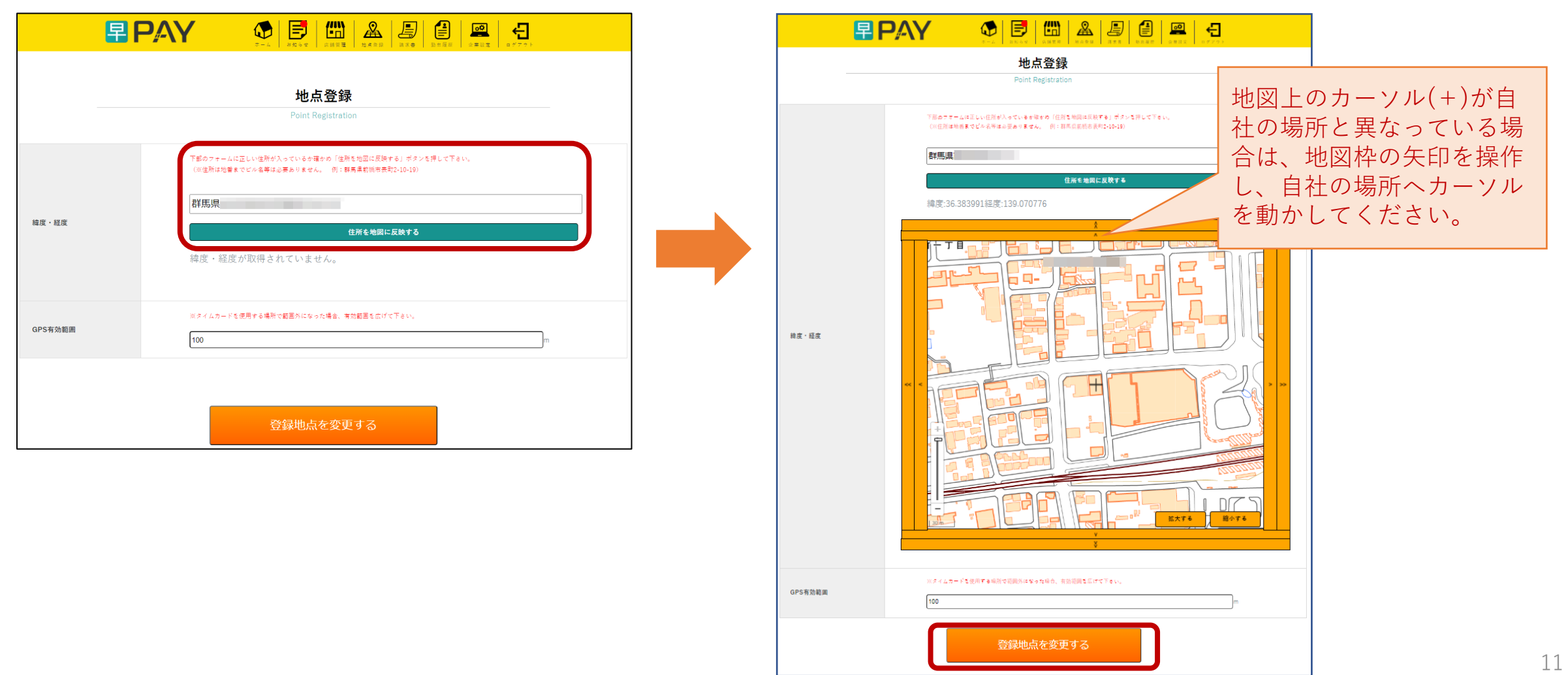

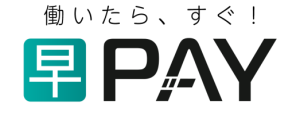

# 2. 店舗·支店登録

※複数拠点でご利用の場合のみ必要な登録・設定となります。

### ●店舗・支店登録① ※複数拠点でご利用の場合のみ

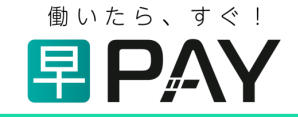

※店舗登録は、本店以外の店舗や支店で勤務される従業員様がいる場合のみ、必要となる設定です。
 ①本店アカウントホーム画面にて、ヘッダーの「店舗管理」をクリックしてください。
 ②表示される店舗・支店管理画面にて、「店舗・支店アカウント登録」をクリックしてください。

| 早 PAY                                                                                                    |                                                   |                       | ●<br>動态履度<br>企業設定 | <b>₽</b> 77 7 1 |    | T-1 RANK MARK STAR                                                                                        |
|----------------------------------------------------------------------------------------------------|---------------------------------------------------|-----------------------|-------------------|-----------------|----|----------------------------------------------------------------------------------------------------|
|                                                                                                    | 次に店舗登録                                            | まして下さい                |                   | QRコードを表示        |    | <b>店舗・支店管理</b><br>Store Account Management<br>早ペイのタイムカードシステムはGPS機能を利用しています。<br>店舗・支店を作成し店舗毎に位置情報を設定して下さい。 |
| </td <td>2021年02月01日~2021<br/>名 停止状態:0名)<br/>◆ <b>申請総額 ◆</b></td> <td>年02月28日の情報<br/>申請可能額 ◆</td> <td>労働単位</td> <td>&gt;&gt;<br/>状態 ◆</td> <td></td> <td></td> | 2021年02月01日~2021<br>名 停止状態:0名)<br>◆ <b>申請総額 ◆</b> | 年02月28日の情報<br>申請可能額 ◆ | 労働単位              | >><br>状態 ◆      |    |                                                                                                    |
|                                                                                                    | · ·                                               | ~                     | ~                 |                 |    | 店舗・支店を作成するとご登録のメールアドレスに早PAYより自動<br>でメールが届きますので、内容のご確認をお願い致します。                                            |
|                                                                                                    |                                                   |                       |                   |                 | 店舗 | ・支店アカウント登録                                                                                                |

### ●店舗・支店登録② ※複数拠点でご利用の場合のみ

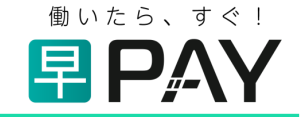

③店舗・支店アカウント作成画面にて、所在地等の必要事項を入力し「住所を地図に反映する」をクリックしてください。
 表示される地図のカーソルが、店舗・支店の場所であることを確認し「確認画面へ」をクリックしてください。
 ※地図表示が実際と異なる場合は、地図枠の矢印を操作し、店舗・支店の所在地へカーソルを動かしてください。
 ④登録内容をご確認の上、「店舗登録」をクリックしてください。

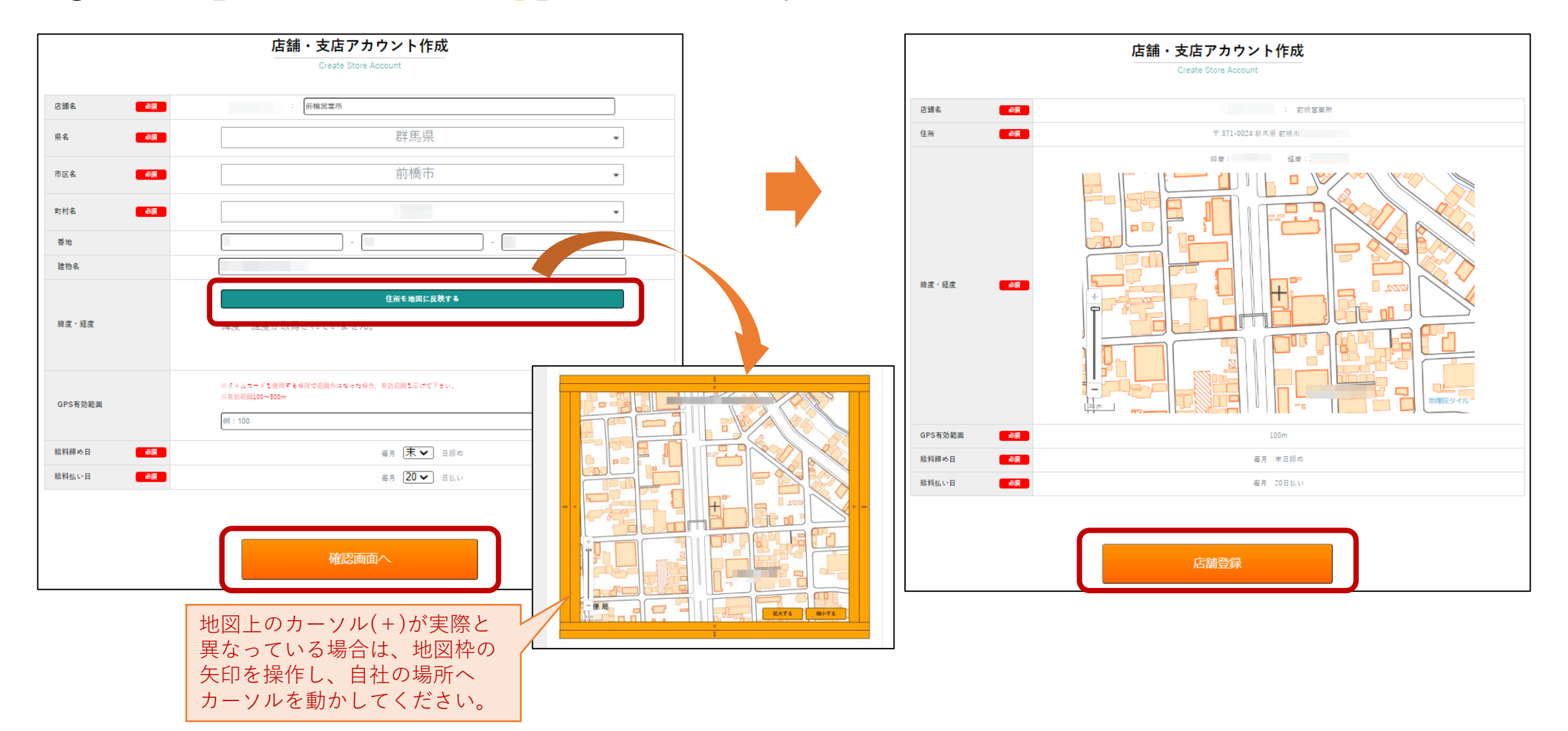

## ●店舗・支店登録③ ※複数拠点でご利用の場合のみ

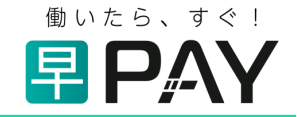

### ⑤登録メールアドレス(事業者登録の際に入力いただいたメールアドレス)に「店舗・支店アカウント発行確認メール」が 届きます。

従業員の方が店舗・支店にてユーザー登録をする場合に必要となるQRコードのURLが記載されていますので、 ご確認ください。

| この度(a<br>登録した<br>ユーザ-                   | 営業所 様<br>は、早PAY店舗・支店アカウント登録ありがとうございます。<br>E情報は以下になります。<br>-登録時に必要となるQRコードのURLをお送り致しましたのでご確認下さい。<br>F記のURLよりQRコードを取得して下さい。▼▼▼ |                                                          |
|-----------------------------------------|----------------------------------------------------------------------------------------------------|----------------------------------------------------------|
| https://                                | /haya-pay.com/company/qr/index.php?code=H_BEBgNuZQz_auldmC                                                                   | 200 <u>11</u> 225                                        |
| <br>企業名:<br>店舗・3<br>住所:<br>給料締&<br>給料払い | を店名:<br>営業所<br>〒 371-0024 群馬県<br>め日:毎月 末日締め<br>い日:毎月 20日払い                                                                   | にのQRコードは従業員登録で使用します。)<br>たのページを印刷<br>(印刷用のページが別タブで開きます。) |
| 早PAY<br>URL:h                           | ttps://haya-pay.com/                                                                                                    |                                                          |

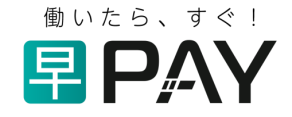

# 3. 従業員登録・設定

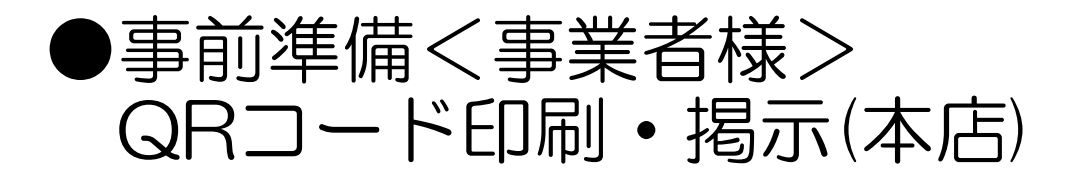

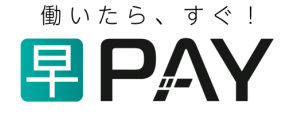

拠点ごと(本店または店舗・支店ごと)に発行されるQRコードをそれぞれ印刷し、各拠点に掲示をお願い致します。 (従業員様の会社登録を、QRコードを読み込んで行うため)

#### <本店のQRコード表示方法>

ホーム画面の「QRコードを表示」をクリックしてください。本店のQRコードが表示されます。

|                                                    |                                    | QRコードを表示                    | σQR⊐−ド                                                                                                    |
|----------------------------------------------------|------------------------------------|-----------------------------|----------------------------------------------------------------------------------------------------|
|                                                    | 2021年02月01日~2021年02月28日の情報         | 従業員登録に必要なQRコードはこちら       >> |                                                                                                    |
| 社員一覧 (稼働状態:0名 登録申請:0名<br><b>従業員名 ◆ 申請可能線割</b> 合    | - 停止伏聪:0名)<br>◆ 申請4988 ◆ 申請91前88 ◆ | 労働単位 状態 ◆                   |                                                                                                    |
|                                                    |                                    | ~                           | ■5\$*2\$*                                                                                                    |
|                                                    |                                    |                             | <ul> <li>(このQRコードは従車員登録で使用します。)</li> <li><u>このページを印刷</u></li> <li>(早PAY専用QRボッブに該る場合は保軍50%で印刷して下さい。)</li> <li>(印刷用のページが別タブで騙きます。)</li> </ul> |
|                                                    |                                    |                             |                                                                                                    |
|                                                    |                                    |                             |                                                                                                    |
| <ul> <li>✓ 稼働状態を表示</li> <li>✓ 登録申請状態を表示</li> </ul> | 、 停止状態を表示 辺臓状態を表示 登録部2             | Sを表示                        |                                                                                                    |
|                                                    |                                    | 【申請可能額の算出について】              |                                                                                                    |

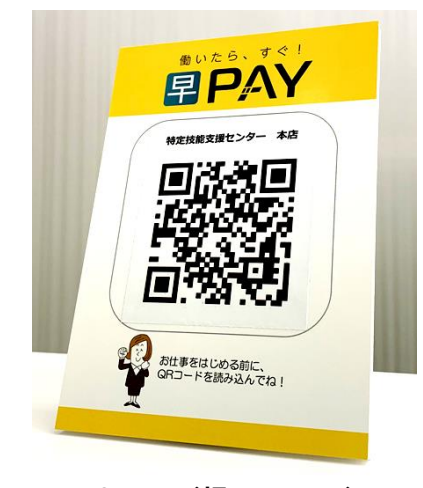

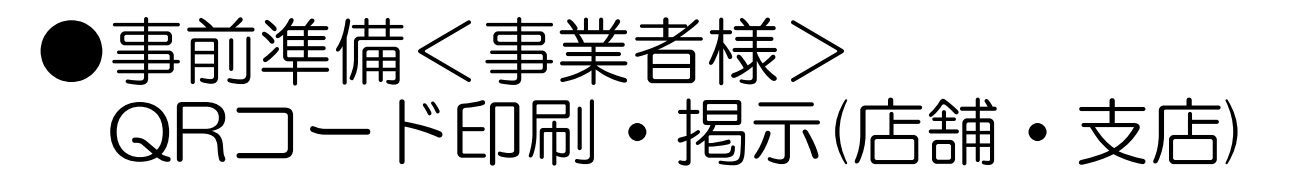

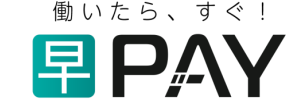

拠点ごと(本店または店舗・支店ごと)に発行されるQRコードをそれぞれ印刷し、各拠点に掲示をお願い致します。 (従業員様の会社登録を、QRコードを読み込んで行うため)

<店舗・支店のQRコード表示方法> (方法1)店舗・支店登録完了時に届く「店舗・支店アカウント発行確認メール」からリンク(本ガイドP15参照) ※店舗・支店にてQRコードを印刷される場合は、上記メールを店舗・支店へ転送されると便利です。

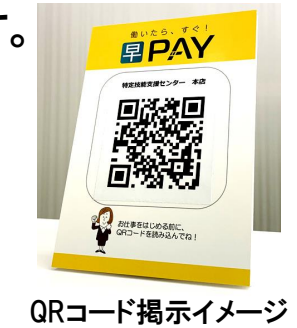

(方法2)ホーム画面「店舗管理」→店舗支店・管理画面「店舗・支店アカウント管理」と進み、 店舗・支店アカウントー覧画面にて「QR表示」をクリックすると、各店のQRコードが表示されます。

|                                                                                                    | <b>店舗・支店管理</b><br>Store Account Management<br>早ペイのタイムカードシステムはGPS機能を利用しています。<br>運動・支援を作成し屋線帯に位置機制を設定して下さい。 | <mark>店舗・支店アカウント一覧</mark><br>Display Store Account<br>店舗アカウント数:4                                                                                                    |
|----------------------------------------------------------------------------------------------------|----------------------------------------------------------------------------------------------------|----------------------------------------------------------------------------------------------------|
| (R=- ビを表示)           本店         公           (菜業賞登留に必要なのにードはこちら)           <         2021年02月01日~2021年02月28日の情報           <         2021年02月01日~2021年02月28日の情報            >>           社員一覧 (博動状態のを 連続単時のを 得止状態のを) |                                                                                                    | 22篇名         所名地         熱料線の日         熱料線の日         紙里         QRユード表示         QRメール         状態           点         部系県 駅上市         毎月年日前の         毎月10日以い         福集する         QR表示         「日本         物都中           点         部系県 駅上市         毎月年日前の         毎月10日以い         福集する         QR表示         再返信         物都中           日         部月年日前の         毎月年日前の         毎月10日以い         福集する         QR表示         再返信         物都中           日         部月年日前の         毎月年日前の         毎月10日以い         福集する         QR表示         再返信         物都中           日         新泉市田市の         毎月年日前の         毎月10日以い         福集する         QR表示         再返信         都都中           日         田川県市         毎月年日前の         毎月10日以い         福集する         QR表示         再返信         都都中           日         田川県市         毎月年日前の         毎月10日以い         福集する         QR表示         再返信         都都中           日         田川県市         毎月年日前の         毎月10日以い         福度する         QR表示         再返信         都部中 |
|                                                                                                    | ほ猫・支店を作成するとご意想のメールアドレスに早PAYより自動<br>でメールが信きますので、内容のご確認をお願い改します。                                            |                                                                                                    |
| 【単語可能語の算出について】                                                                                                    | 店舗・支店アカウント登録<br>店舗・支店アカウント管理                                                                              | (このQRコードは従業員登録で使用します。)<br><u>このページを知測</u><br>(早PAY専用QRボップに試る場合は信車30%で初刻して下さい。)<br>(何可用用のページが知道ですが見ませま))                                                                                                    |

●事前準備く従業員様>

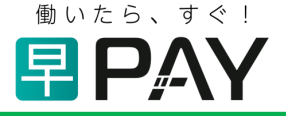

### ≻登録作業開始前に、以下をお手元にご用意してください。 (登録時に必要となります。)

# ①身分証明書

運転免許証又は健康保険証(外国人の方は在留カード可)

## ②金融機関口座の情報がわかるもの 通帳またはキャッシュカード

≻登録時、会社(本店または店舗・支店)に掲示されているQRコードを読み込む 必要があるため、ご登録は会社にて行ってください。

●従業員様登録①く従業員様による操作>

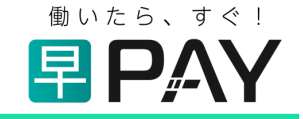

従業員様ごとに、スマホ等の端末にて登録・初期設定をしてください。 ①早PAYホームページの右上のメニューを開き、「従業員様登録」をタップしてください。(※早PAYアプリ開発中) ②登録フォームに必要事項を入力し、「登録確認画面」をタップしてください。 ※お振込み金融機関の情報は、予めご準備いただいた通帳等を十分ご確認の上、誤りのないようご登録ください。 ※登録の際は、利用規約および個人情報保護方針を必ずご確認ください。

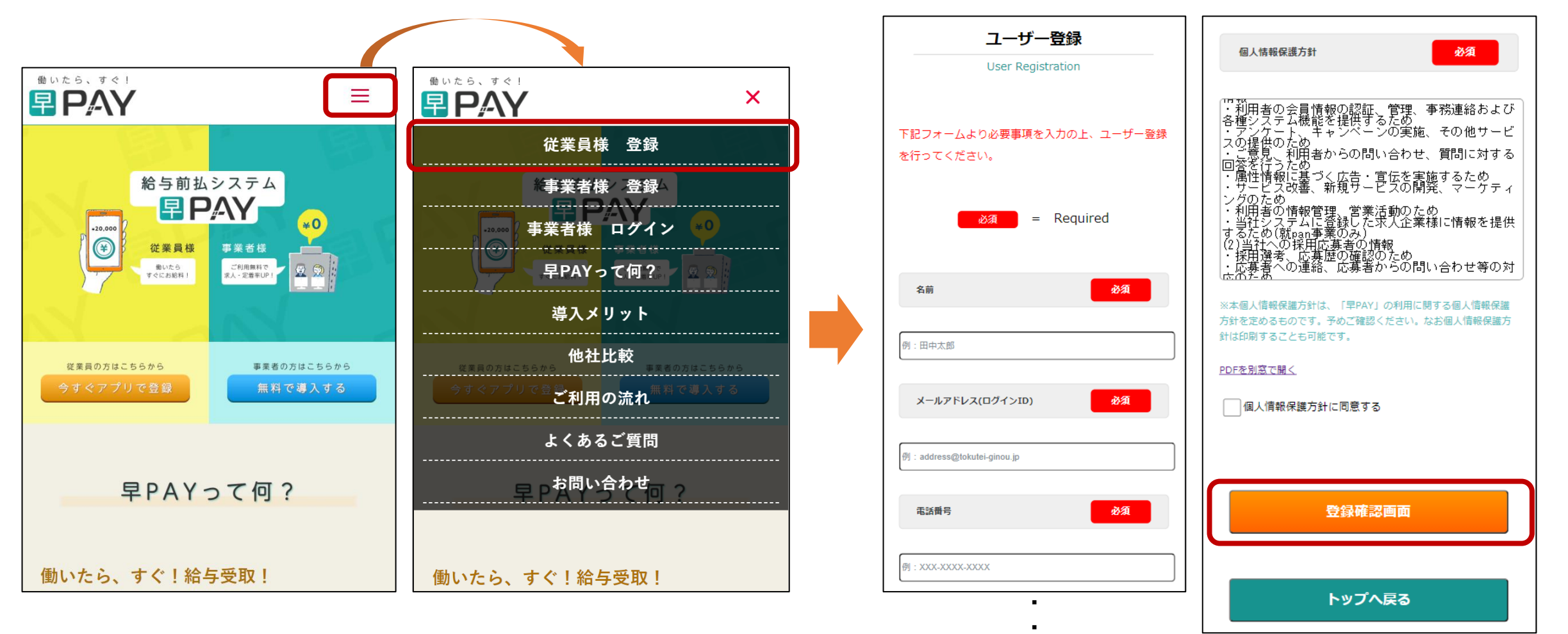

●従業員様登録②く従業員様による操作>

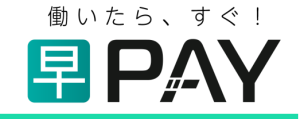

### ③確認画面にて、登録内容をご確認の上、「ユーザー登録」をタップしてください。 ④登録メールアドレス宛に通知が届きます。ログインIDとパスワードが記載されていますのでご確認ください。

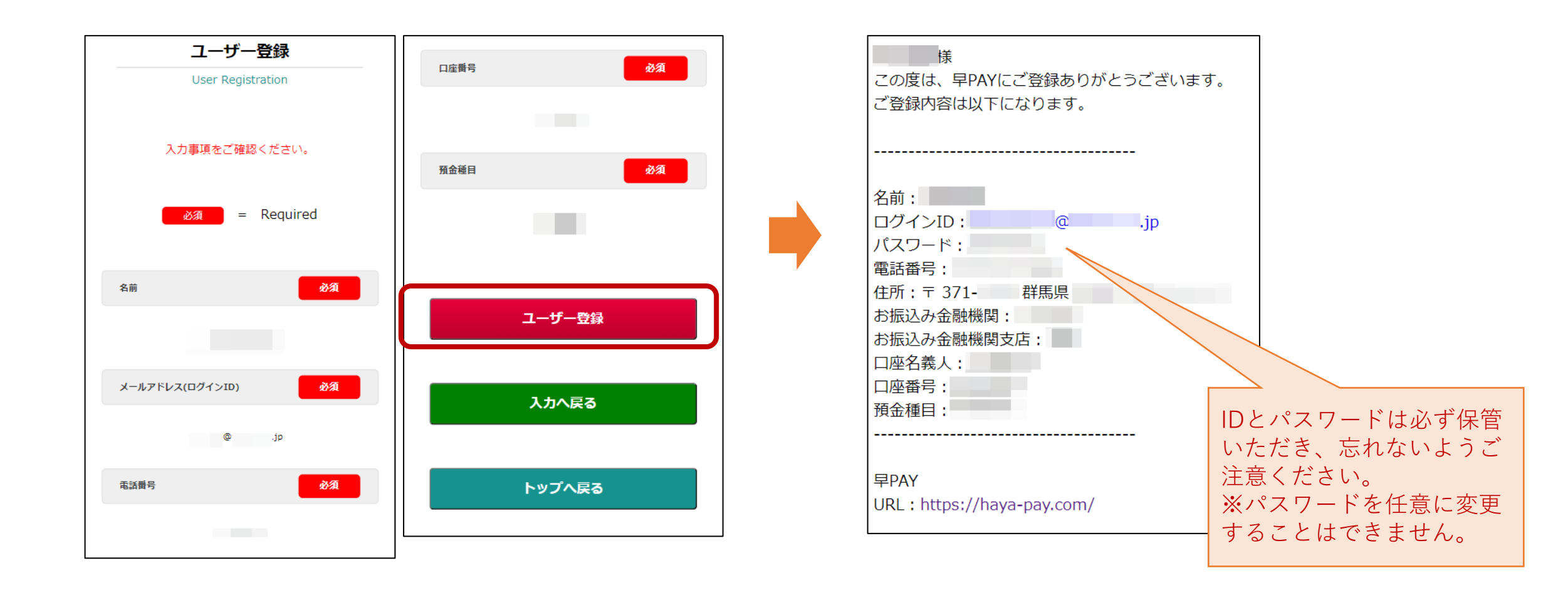

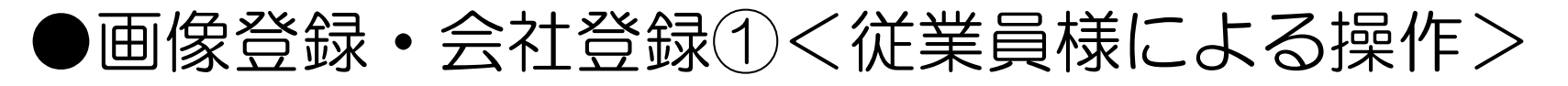

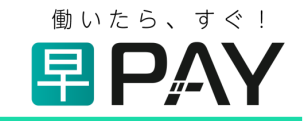

①ログインページにて、IDとパスワードを入力し、マイページにログインしてください。
 ※(ログインページの表示方法)早PAYホームページの右上メニューで「従業員様 登録」タップ(P20参照)→「ログイン」タップ
 ②まずはじめに、フッターの「画像登録」をタップし、画面の指示に従って、画像登録を行ってください。
 ※ご準備いただいた身分証明書をご用意ください。
 <重要>一度登録した画像を変更される場合は、弊社へ再アップロード申請が必要となります。登録ミスにご注意ください。

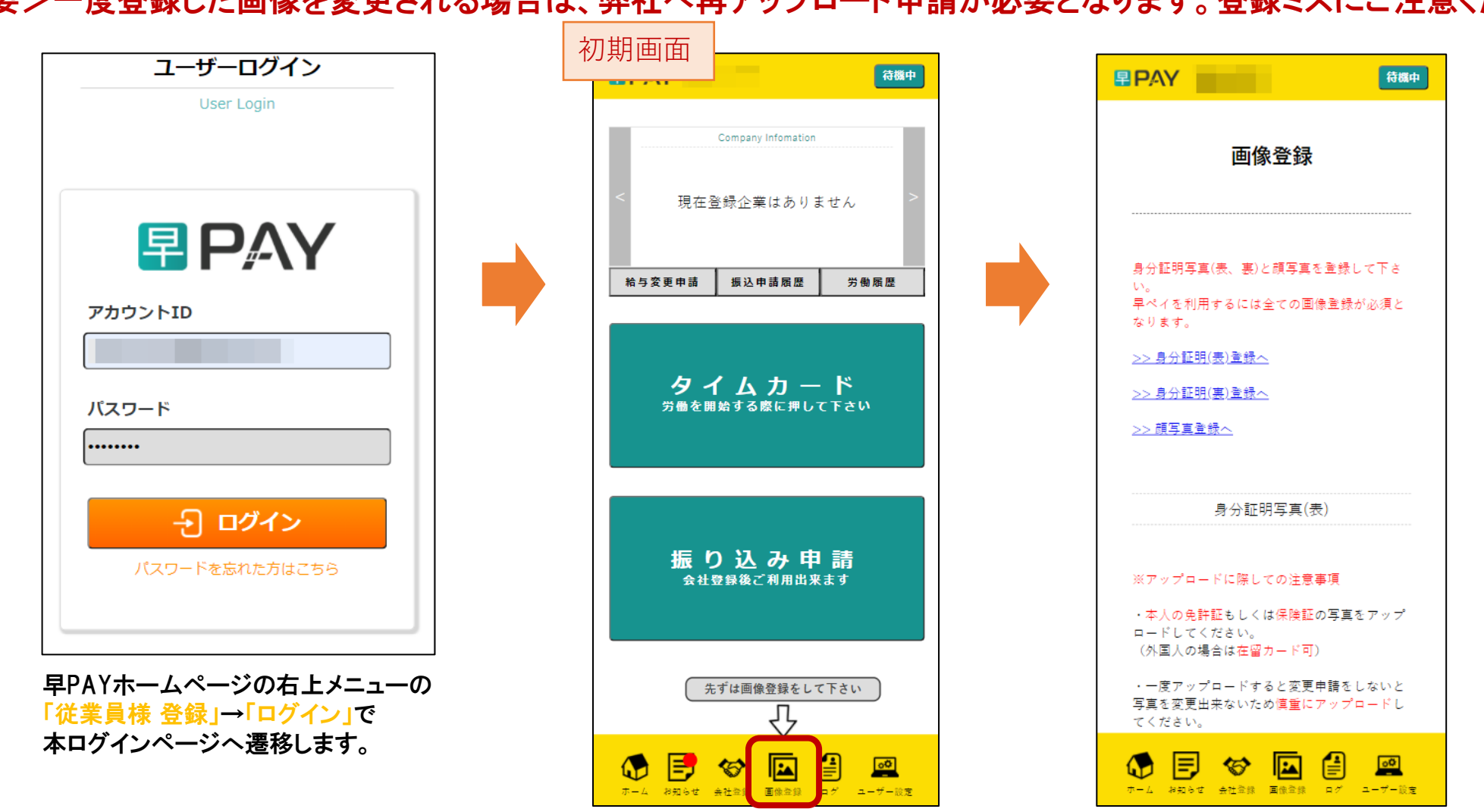

●画像登録・会社登録②く従業員様による操作>

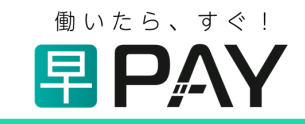

 ③身分証及び顔写真登録の完了後、フッターの「会社登録」をタップしてください。
 ④給与形態等の必要事項を入力後、「会社のQRコードを読む込む」をタップし、本店または店舗・支店に掲示されている QRコードを読み込んでください。(主に勤務される拠点のQRコードを読み込むことを推奨)
 ⑤④まで完了すると、状態が「申請中」となります。会社からの登録申請許可がなされるまでお待ちください。

く重要>申請内容は事業者様に通知されます。記載内容に誤りのないようご注意ください。

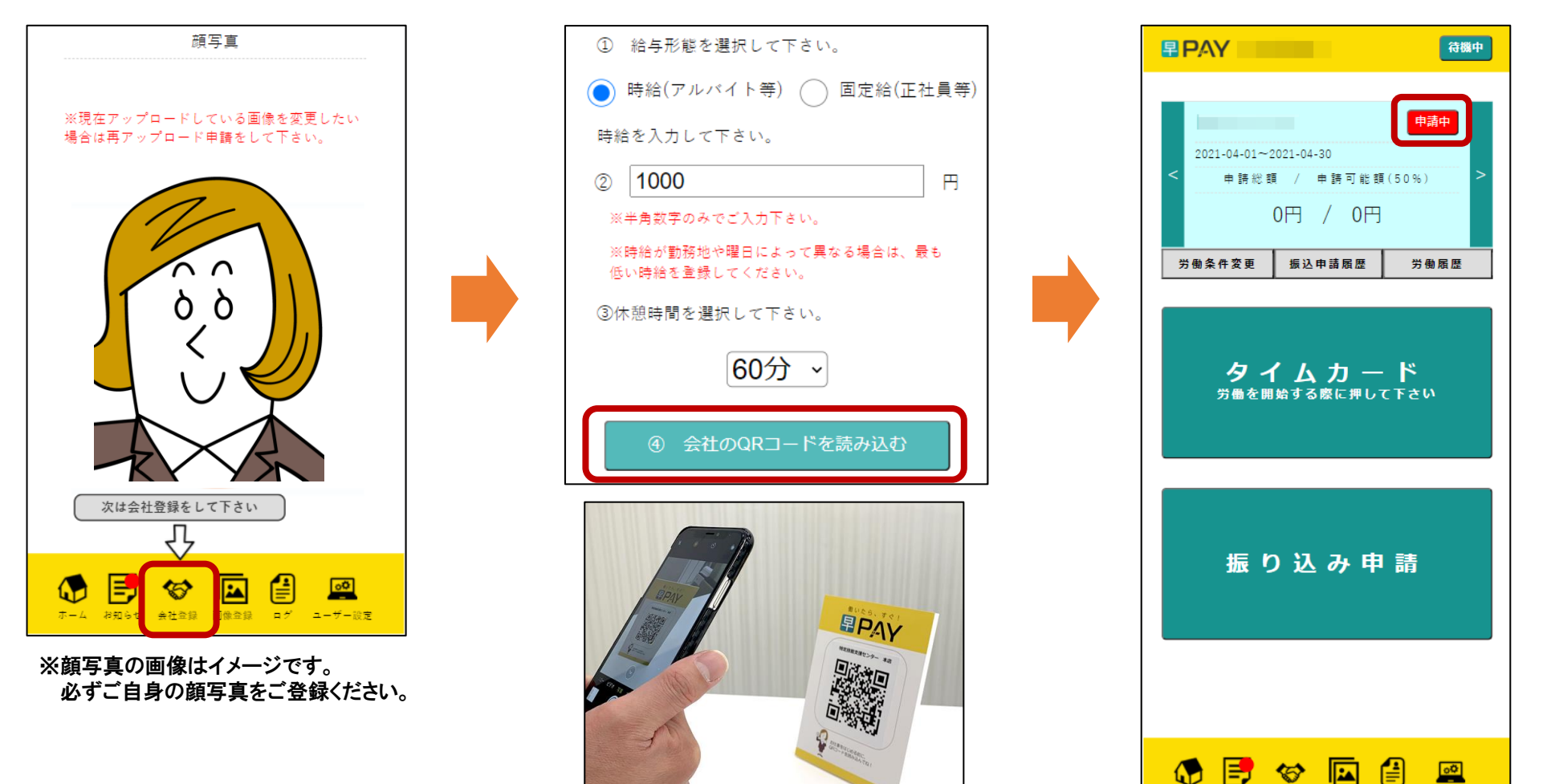

23

●登録申請許可く事業者様による操作>

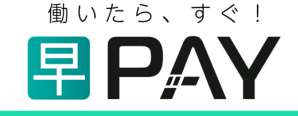

①従業員の方から会社登録申請があると、ホーム画面に「登録申請」状態として反映されます。
 「登録申請」から詳細を表示し、申請されている従業員の方の登録情報が正しいことを確認の上、
 「許可する」をクリックし登録申請を許可して下さい。

く重要>誤った情報が登録されていることのないよう、ご注意の上、必ず情報をご確認ください。

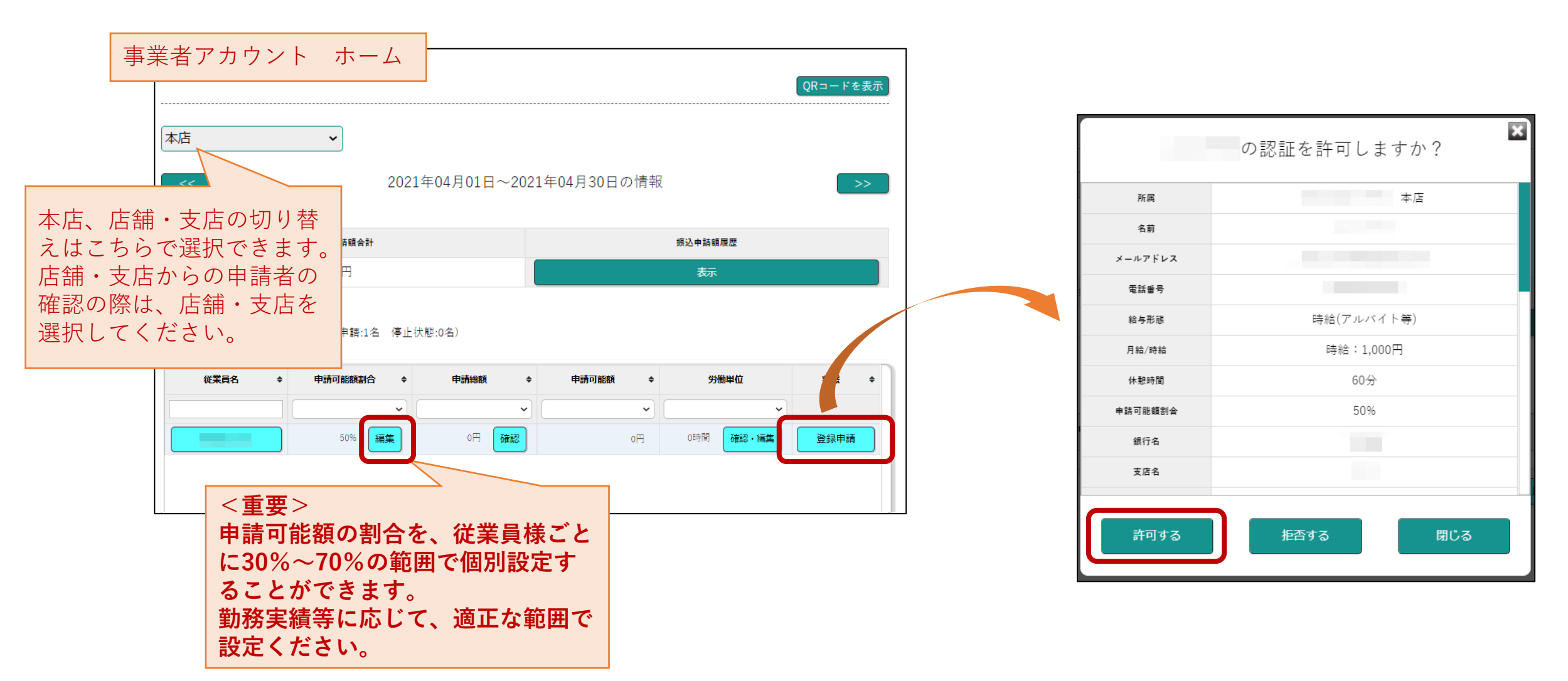

## ●利用可能状態の確認く事業者様・従業員様共通>

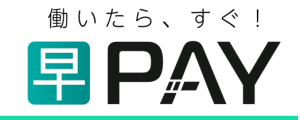

登録申請が許可されると、早PAY利用が可能な状態となりますので、ご確認ください。 <事業者様>

従業員の方の状態が、「稼働状態」と表示されます。

#### く従業員様>

「申請中」のアイコンが消えている状態です。

| 事業者アカウン                                        | トホーム                                                                                       |             |              |          |
|------------------------------------------------|--------------------------------------------------------------------------------------------|-------------|--------------|----------|
|                                                |                                                                                            |             |              | QRコードを表示 |
| 本店 <b>~</b>                                    | 2021年04月01日~2023                                                                           | 1年04月30日の情報 | Ē.           | >>       |
| 振込申請額合計                                        |                                                                                            |             | 振込申請額履歴      |          |
| 0円                                             |                                                                                            |             | 表示           |          |
| 社員一覧 (稼働状態:1名 登録申請:1名<br><b>従業員名 ◆ 申請可能額動合</b> | <ul> <li>停止状態:0名)</li> <li>申請約額 ◆</li> <li>マレマママママママママママママママママママママママママママママママママママ</li></ul> | 申請可能額 ◆     | 労働単位<br>~ ~  | 状態 ◆     |
| 50%                                            |                                                                                            | 014         | 0時間 652 - 編集 | 林曲状態     |
| ✔ 稼働状態を表示 ✔ 登録申請状態を表示                          | : 🦳 停止状態を表示 🔽 划                                                                            | 国職状態を表示 🛛 🛃 | 静である         |          |

| 従業員アカウント ホーム                                                              |
|---------------------------------------------------------------------------|
| 早 PAY 待機中                                                                 |
| 2021-04-01~2021-04-30<br>申請総額 / 申請可能額(50%)<br>0円 / 0円<br>(時給1,000円で0時閣労働) |
| 労働条件変更 振込申請履歴 労働履歴                                                        |
| ゲイムノノート<br>労働を開始する際に押して下さい                                                |
| 振り込み申請                                                                    |
|                                                                           |
| ◆ ● ● ● ● ● ● ● ● ● ● ● ● ● ● ● ● ●                                       |